## 控制系统设计工作量少 1756-EWEB 罗克韦尔传感器

| 产品名称 | 控制系统设计工作量少 1756-EWEB<br>罗克韦尔传感器 |  |
|------|---------------------------------|--|
| 公司名称 | 厦门盈亦自动化科技有限公司                   |  |
| 价格   | 800.00/件                        |  |
| 规格参数 | 品牌:A-B<br>型号:1756-EWEB<br>产地:美国 |  |
| 公司地址 | 厦门市集美区宁海三里10号1506室              |  |
| 联系电话 | 0592-6372630 18030129916        |  |

## 产品详情

## 控制系统设计工作量少 1756-EWEB 罗克韦尔传感器

| 1756-A10  | 1756-IF16   | 1794-IM16  | 1756-HSC   |
|-----------|-------------|------------|------------|
| 1756-A13  | 1756-IF16H  | 1794-IM8   | 1756-IA16  |
| 1756-A17  | 1756-IF8    | 1794-IR8   | 1756-IA16I |
| 1756-A4   | 1756-IF8H   | 1794-IRT8  | 1756-IA32  |
| 1756-A7   | 1756-IF8I   | 1794-IT8   | 1756-IB16  |
| 1756-BA1  | 1756-IF6I   | 1794-IV16  | 1756-IB16D |
| 1756-BA2  | 1756-IF6CIS | 1794-IV32  | 1756-IB16I |
| 1756-BATA | 1756-IT6I   | 1794-OA16  | 1756-IB32  |
|           |             |            |            |
| 1756-CN2  | 1756-IR6I   | 1756-M03SE | 1756-BATA  |
| 1756-CN2R | 1756-IR12   | 1756-M08SE | 1756-CNB   |
| 1756-CNB  | 1756-IRT8I  | 1756-M16SE | 1756-IC16  |
| 1756-CNBR | 1756-IT6I2  | 1756-N2    | 1756-IB16  |

| 1756-DHRIO | 1756-IM16  | 1756-OA16  | 1756-IB32   |
|------------|------------|------------|-------------|
| 1756-DNB   | 1756-L61   | 1756-OA16I | 1756-IF16   |
| 1756-EN2T  | 1756-L62   | 1756-OB16D | 1756-IR61   |
| 1756-EN2TR | 1756-L63   | 1756-OB16E | 1734-ACNR   |
| 1756-EN3TR | 1756-L64   | 1756-OB16I | 1734-ADN    |
| 1756-ENBT  | 1756-L65   | 1756-OB32  | 1734-AENT   |
| 1756-ENET  | 1756-L71   | 1756-OF4   | 1734-AENTR  |
| 1756-EWEB  | 1756-L71S  | 1756-OF8   | 1734-APB    |
|            |            |            |             |
| 1756-TBS6H | 1756-PA75R | 1756-OF8I  | 1746-IA16   |
| 1756-TBSH  | 1756-PB72  | 1756-OW16I | 1746-IB16   |
| 1757-SRM   | 1756-PB75  | 1756-PA72  | 1746-IB32   |
| 1746-N2    | 1756-RM    | 1756-PA75  | 1746-IM16   |
| 1746-NI16I | 1756-IB16  | 1794-OA8   | 1746-IO12DC |
| 1746-NI4   | 1746-IV32  | 1794-OA8I  | 1746-ITB16  |
|            |            |            |             |

控制系统设计工作量少 1756-EWEB 罗克韦尔传感器

米尔给MYB-YT113X的资料中也提供了包含Qt SDK的工具链。不论是单纯作为IDE使用还是开发Qt程序, QtCreator都挺好用的,至少在Linux下可以少干很多配置工作。这里就具体说一下过程。

1、在Linux系统内安装Qt软件,可以是虚拟机也可以是物理机安装的Linux。安装的版本一般根据SDK来选择,当然也不是一定也完全一致。这里使用的版本是5.14.2,这是后一个有二进制安装包的版本。下载 后拷贝到ubuntu18里面,运行命令安装。

sudo ./ qt-opensource-linux-x64-5.14.2.run

安装过程需要输入账号和密码,如果有报错或者他情况,很可能是缺少某些依赖,安装相应库即可。

2、部署还有Qt SDK的交叉编译工具。在资料中有提供,名字是 gcc-linaro-5.3.1-2016.05-x86\_64\_arm-linux-gnueabi-qt5.12.5-myir.tar.bz2,一个压缩包。方法还是解压到opt目录就行。

sudo tar -xjf gcc-linaro-5.3.1-2016.05-x86\_64\_arm-linux-gnueabi-qt5.12.5-myir.tar.bz2 -C /opt

3、配置Qt的编译套件,这里就是关键的地方,配好了,就能愉快的使用ide开发。默认安装好Qt,同时 系统也安装好了gcc等软件,那么在工具设置的界面可以看到默认的Kit,基于X86的gcc。

## 然后就需要自行添加一个C和C++的编译器,其实就是提供路径

然后选择qmake的路径,指明版本。

后一步,在kit中添加自己刚才配置的套件。

控制系统设计工作量少 1756-EWEB 罗克韦尔传感器